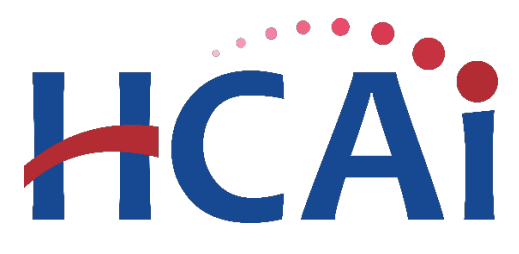

# QuickStart Guide Series Hospital Equity Measures Reporting

## Getting Started

This QuickStart Guide will walk you through the steps to create an account and request a report association.

### Start

O to the hospital report submission portal, also known as the <u>Hospital</u> <u>Disclosures and Compliance (HDC) System</u>, and login.

# Hospital Report Submission Portal

The Hospital Disclosures and Compliance (HDC) system is a report collection system that enables hospitals to electronically submit the disclosure report listed below:

- Hospital Community Benefit Plan Reporting (Coming Soon!)
- · Hospital Supplier Diversity Report (due July 1 each year)
- Hospital Fair Billing Program (due Jan 1 each even year)

Log in to your account to submit these reports.

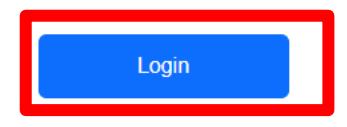

If a user does not have an account set up, please click on "Sign up now" and fill in the following information:

| HCAi                  |                    |  |  |  |  |
|-----------------------|--------------------|--|--|--|--|
| Sign in with you      | r email address    |  |  |  |  |
| Email Address         |                    |  |  |  |  |
| Password              |                    |  |  |  |  |
| orgot your password?  |                    |  |  |  |  |
| Sign in               |                    |  |  |  |  |
| Don't have an account | <u>Sign up now</u> |  |  |  |  |

**I** Input email and then click on *"Send verification code."* Wait for the verification code to come into your mailbox. The email should be in your inbox within a few minutes.

| HCAI                              | (Example image of verification                                                                                            |
|-----------------------------------|----------------------------------------------------------------------------------------------------|
| First.Lastname@nonamehospital.org | Do not use the code verify your email                                                                                     |
| Send verification code            | example when you<br>are logging into theThanks for verifying yourHDC System. It is<br>only an exampleYour code is: 181211 |
| New Password                      | and will not allow<br>you to access the<br>HDC System                                                                     |
| Confirm New Password              |                                                                                                    |
| First Name                        | ***Please Note: Primary and second                                                                                        |
| Last Name                         | person(s) must be a health facility er                                                                                    |
| Given Name                        | not a facility consultant. All others w<br>designated as "Associated User." ***                                           |
| Create                            |                                                                                                    |

| Microsoft on behalf of HCAI <m< th=""><th>sonlineservicesteam@microsoftonl</th><th></th></m<> | sonlineservicesteam@microsoftonl |           |  |
|-----------------------------------------------------------------------------------------------|----------------------------------|-----------|--|
| Do not use the code                                                                           | Verify your email ad             | dress     |  |
| example when you<br>are logging into the                                                      | Thanks for verifying your        | account!  |  |
| HDC System. It is                                                                             | Your code is: 181211             |           |  |
| only an exampleand will not allowyou to access theHCAI                                        |                                  |           |  |
| HDC System.                                                                                   |                                  |           |  |
|                                                                                               |                                  |           |  |
| ***Please Not                                                                                 | e. Primary and secondar          | v contact |  |

• Once verified, the user can start filling in the remainder of the information and click "*Create*."

| Cancel  | HCAi                                           |
|---------|------------------------------------------------|
| I       | E-mail address verified. You can continue now. |
| First.I | _astname@nonamehospital.org                    |
|         | Change e-mail                                  |
|         |                                                |
|         | •••••                                          |
| First N | lame                                           |
| Surn    | ame                                            |
|         |                                                |

\*\*\*Please Note: Primary and secondary contact person(s) must be a health facility employee and not a facility consultant. All others will be designated as "Associated User." \*\*\*

**5** On this page, please revise or enter the following required information:

- The legal name of the hospital(s) or hospital system.
- The name of a contact person.
- The business title of the designated contact person.
- A business address.
- A business email address.
- A business phone number.

| My Profile            | Business Ad<br>Used for purpose<br>compliance deter | dress<br>s for sending HFBP correspondence and<br>minations. |                  |             |
|-----------------------|-----------------------------------------------------|--------------------------------------------------------------|------------------|-------------|
| Business Email:       | *Country:                                           |                                                              | Change Password: | <u>Here</u> |
| Correspondence Email: | *Street Line 1:                                     |                                                              |                  |             |
| *First Name           | Line 2:                                             |                                                              |                  |             |
| Middle Initial/Name:  | *City:                                              |                                                              |                  |             |
| *Last Name:           | *State:                                             |                                                              |                  |             |
| *Business Title:      | *Zip/Postal Code:                                   |                                                              |                  |             |
| Organization:         | *Phone:                                             |                                                              |                  |             |
|                       | Extension:                                          |                                                              |                  |             |
|                       | Fax:                                                |                                                              |                  |             |
|                       | Cancel                                              | Update                                                       |                  |             |

#### When ready, click Update

\*The password must contain at least **16-64** characters, with at least one special character (!, @, #, \$, %, ^, &, and \* only), one upper case alphabetic character, one lower case alphabetic character, and one number. Also, the password cannot match the email address.

**6** You will automatically be brought to this page. Select *"Hospital Equity Measures Report"* from the drop-down at the top of the page.

|            | ÷           | View Past Submissions            | Request an Extension            | Manage Users                  | View Notifications                                            |  |
|------------|-------------|----------------------------------|---------------------------------|-------------------------------|---------------------------------------------------------------|--|
| eport Type | ~           |                                  |                                 |                               |                                                               |  |
|            | Reque       | st History                       |                                 |                               |                                                               |  |
|            | Request     | Request Date -                   | Status 🔺                        |                               |                                                               |  |
|            | 184         | 7/27/2023                        | Closed                          |                               |                                                               |  |
|            | <u>187</u>  | 7/27/2023                        | Closed                          |                               |                                                               |  |
|            | <u>190</u>  | 7/27/2023                        | Closed                          |                               |                                                               |  |
|            | <u>345</u>  | 5/24/2024                        | Closed                          |                               |                                                               |  |
|            | 408         | 3/28/2025                        | Open                            |                               |                                                               |  |
|            | <u>397</u>  | 3/20/2025                        | Closed                          |                               |                                                               |  |
|            | <u>394</u>  | 3/10/2025                        | Closed                          |                               |                                                               |  |
|            | <u>395</u>  | 3/10/2025                        | Closed                          |                               |                                                               |  |
|            | <u>283</u>  | 2/15/2024                        | Closed                          |                               |                                                               |  |
|            | 228         | 12/8/2023                        | Closed                          |                               |                                                               |  |
|            | 10 -        |                                  |                                 |                               | 1 2 >                                                         |  |
|            | To request  | access select report type and fa | cility(s) and click Next button |                               |                                                               |  |
|            | Report Typ  | e                                | ~                               |                               |                                                               |  |
|            | Facility Na | ame                              | Go                              |                               |                                                               |  |
|            | Facility N  | lame 🔺                           | F                               | Primary Contact<br>Select All | Associated User<br>Select All<br>View/Edit Current Selections |  |
|            |             |                                  |                                 | No Da                         | ata to Display                                                |  |

- In the "Facility Name" field, enter the name of the desired facility, and select facility type (Hospital, Hospital System or Select All) and click "Go."
- Select a contact designation category (Primary Contact, Secondary Contact or Associated User.) Each hospital must designate a primary and secondary contact person for the purpose of receiving compliance and informational communications regarding hospital equity reports.

| To request access select report type and facility(s<br>Report Type (Hospital Equity Measures Repc •) | ) and click <b>Next</b> butt | on        |                               |                                 |                               |                              |  |
|----------------------------------------------------------------------------------------------------|------------------------------|-----------|-------------------------------|---------------------------------|-------------------------------|------------------------------|--|
| Facility Name / Hospital System kaiser                                                               |                              | Type All  | ~                             | Go                              |                               |                              |  |
| Facility Name / Hospital System 🔺                                                                    | Туре 🔺                       |           | Primary Contact<br>Select All | Secondary Contact<br>Select All | Associated User<br>Select All | View/Edit Current Selections |  |
| Kaiser Hospital System                                                                               | Facility                     |           |                               |                                 |                               |                              |  |
| KAISER FOUNDATION HOSPITAL -<br>FREMONT                                                              | Hospital System              | 106014132 |                               |                                 |                               |                              |  |
| KAISER FOUNDATION HOSPITAL -<br>OAKLAND/RICHMOND                                                     | Hospital System              | 106014326 |                               |                                 |                               |                              |  |
| KAISER FOUNDATION HOSPITAL - SAN<br>LEANDRO                                                          | Hospital System              | 106014337 |                               |                                 |                               |                              |  |

| Facility Name / Hospital System kaiser Type All 🗸 Go |                 |           |                               |                                 |                               |                              |  |
|------------------------------------------------------|-----------------|-----------|-------------------------------|---------------------------------|-------------------------------|------------------------------|--|
| Facility Name / Hospital System 🔺                    | Туре 🔺          |           | Primary Contact<br>Select All | Secondary Contact<br>Select All | Associated User<br>Select All | View/Edit Current Selections |  |
| Kaiser Hospital System                               | Facility        |           |                               |                                 |                               |                              |  |
| KAISER FOUNDATION HOSPITAL -<br>FREMONT              | Hospital System | 106014132 |                               |                                 |                               |                              |  |
| KAISER FOUNDATION HOSPITAL -<br>DAKLAND/RICHMOND     | Hospital System | 106014326 |                               |                                 |                               |                              |  |
| KAISER FOUNDATION HOSPITAL - SAN<br>LEANDRO          | Hospital System | 106014337 |                               |                                 |                               |                              |  |
| KAISER FOUNDATION HOSPITAL - WALNUT<br>CREEK         | Hospital System | 106070990 |                               |                                 |                               |                              |  |
| KAISER FOUNDATION HOSPITAL - ANTIOCH                 | Hospital System | 106074097 |                               |                                 |                               |                              |  |
| KAISER FOUNDATION HOSPITAL - FRESNO                  | Hospital System | 106104062 |                               |                                 |                               |                              |  |
| KAISER FOUNDATION HOSPITAL - LOS<br>ANGELES          | Hospital System | 106190429 |                               |                                 |                               |                              |  |
| KAISER FOUNDATION HOSPITAL - SOUTH<br>BAY            | Hospital System | 106190431 |                               |                                 |                               |                              |  |
| KAISER FOUNDATION HOSPITAL -<br>PANORAMA CITY        | Hospital System | 106190432 |                               |                                 |                               |                              |  |
| 10 -                                                 |                 |           | 1 2                           | 3 4 >                           |                               |                              |  |

Review the facilities in the pop-up window and check mark the primary and secondary contact designation requirement acknowledgement and click "Confirm" if the facilities and designations listed are correct.

| Review Request                                                                          |                                                                                                    |                                                             |                                                        |                                                                                                    |                                           | ×                         |
|-----------------------------------------------------------------------------------------|----------------------------------------------------------------------------------------------------|-------------------------------------------------------------|--------------------------------------------------------|----------------------------------------------------------------------------------------------------|-------------------------------------------|---------------------------|
| California Code of Regul<br>secondary contact for purpo<br>confirm that the users desig | lations, Section 95302 of Chapter 8.4, E<br>oses of receiving communications and r<br>gnated as primary or secondary contact | Division, 7, Title 2<br>eporting the Hos<br>s are employees | 2 mandates tha<br>pital Equity Mea<br>of the respectiv | t a hospital and hospital system sha<br>asures Report. By executing this act<br>e hospital(s) or hospital System. | all designate a pri<br>tion, I, Test Name | mary or<br>Test LastName, |
| Email 🔺                                                                                 | Facility Name/Hospital System 🔺                                                                                              | Туре                                                        | HCAI ID 🔺                                              | Report Type                                                                                                    | User Type                                 |                           |
| Lopezae17@gmail.com                                                                     | KAISER FOUNDATION HOSPITAL<br>- FREMONT                                                                                      | Hospital System                                             | 106014132                                              | Hospital Equity Measures Report                                                                                   | Secondary<br>Contact                      |                           |
| Lopezae17@gmail.com                                                                     | KAISER FOUNDATION HOSPITAL<br>- OAKLAND/RICHMOND                                                                             | Hospital System                                             | 106014326                                              | Hospital Equity Measures Report                                                                                   | Associated User                           |                           |
| Lopezae17@gmail.com                                                                     | Kaiser Hospital System                                                                                                    | Facility                                                    |                                                        | Hospital Equity Measures Report                                                                                   | Primary Contact                           |                           |
|                                                                                         |                                                                                                    |                                                             |                                                        | Previous                                                                                                    |                                           | Confirm                   |

➤ When the pop-up closes, the facility request will appear on the table at the top of the page under request history.

| <b>A</b>      | View Past Submis | sions  | Request an Extension |
|---------------|------------------|--------|----------------------|
| Request Histo | pry:             |        |                      |
| Request       | Request Date     | Status | ;                    |
| <u>110</u>    | 04/07/2022       | Open   |                      |
| 10 🕶          |                  |        |                      |

Existing users and HCAI staff can approve pending report association requests from new users for their facilities.

Once a request is approved, the user will have access to all the reporting functions for the associated report type and hospital.

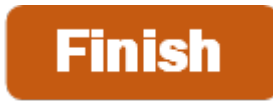

For more detailed information on this process, please refer to the Hospital Disclosures and Compliance System & Hospital Equity Measures Reporting Resource Manual. For additional assistance, please contact us via email at <u>hospitalequity@hcai.ca.gov</u> or via phone at (916) 326-3830.